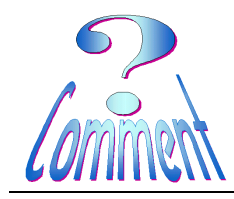

### Imprimer des étiquettes par publipostage

<u>But</u> Ce logiciel PC gratuit vous permet de personnaliser et d'imprimer rapidement des produits Avery. Téléchargez simplement le logiciel et commencez à créer vos propres cartes de vœux, intercalaires, étiquettes CD/DVD et étiquettes d'adresses. Avery DesignPro propose également une fonction de fusion qui vous permet de créer rapidement et facilement des publipostages de toutes tailles.

### 1 – Pour imprimer des étiquettes d'adresses :

Choisir le format des étiquettes, pour cela :

Menu " Fichier " ...et " Changer de modèle...

...une fois l'étiquette choisie, ici la "**Taille**" 45.7x25.4...

...la fenêtre " **Aperçu** " visualise le nombre (ici 40) et la disposition des étiquettes sur la feuille A4 à imprimer.

Après le "**OK**" de validation, l'étiquette apparaîtra en pleine fenêtre comme ci-dessous

Sur les règles (verticale et horizontale) on peut lire le format de l'étiquette choisie

Les icônes, disposées sur les barres d'outils (cadre rouge) permettent la mise en place de textes, d'éléments de décor, d'images, ....

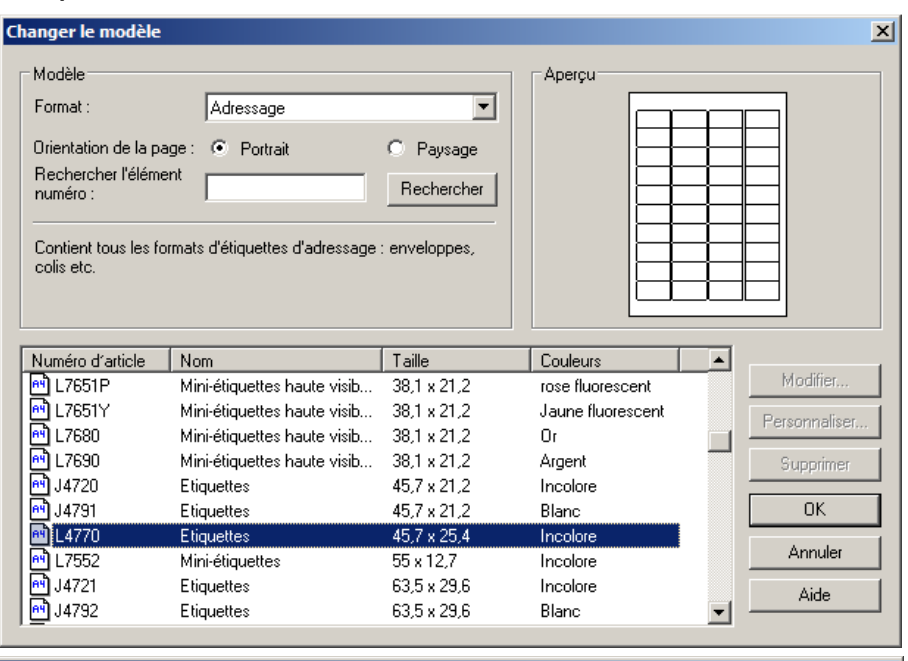

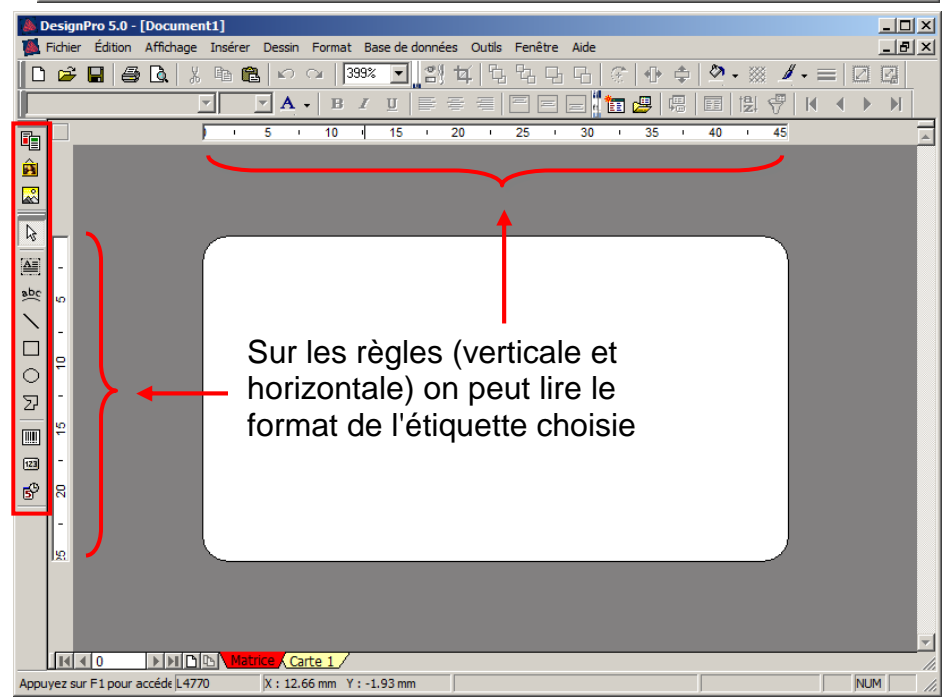

Page 2 de 13 24.01.2011

### Imprimer des étiquettes par publipostage

- A l'ouverture du menu " **Base de données** "
- 3 propositions :
- " Créer nouveau... "
- " Créer à partir de MS Excel..."
- " Ouvrir ..."

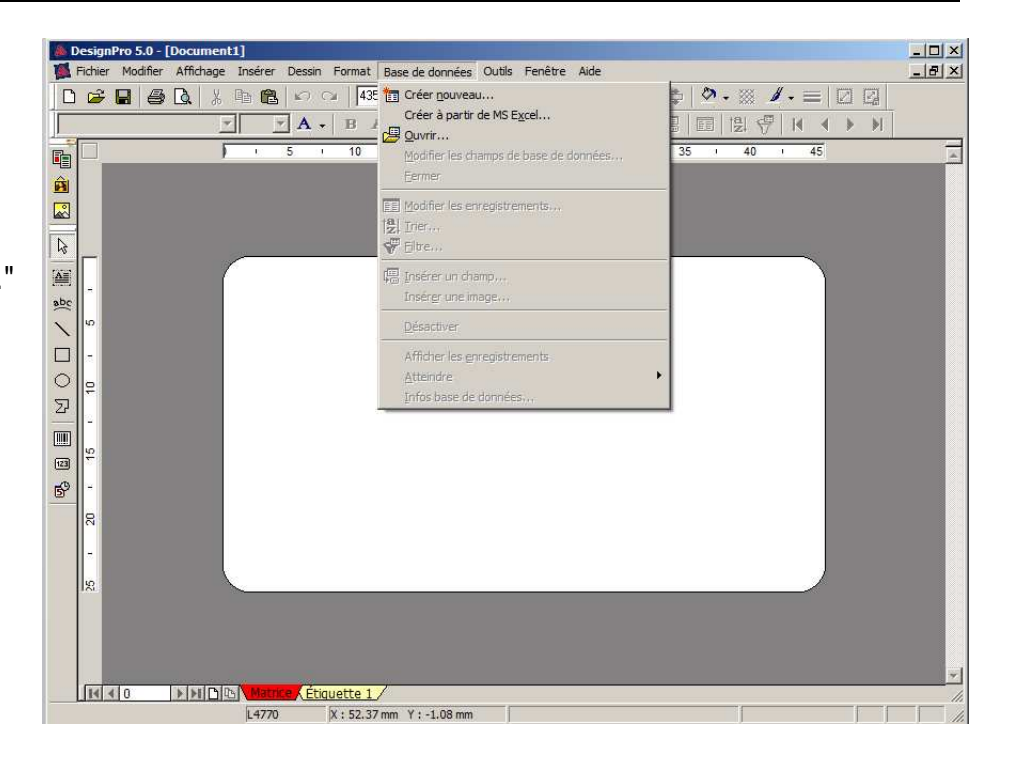

Ce qu'il faut savoir:

Pour imprimer des séries d'adresses sur des étiquettes, des enveloppes ou des lettres, les programmes utilisent une " **base de données** "

Dans le langage courant, le terme **base de données** est utilisé pour désigner toute source importante de données (d'informations) structurées comme, par exemple, celles contenues dans un annuaire (Nom, Prénom, Adresse, NP, Ville, Tel,...).

Ces données sont rassemblées, en colonnes comme dans un "Tableur" (Excel, Calc,...).

Les données, de même type, sont regroupées dans les mêmes colonnes

Les colonnes sont identifiées par des "Noms de champs " (cellules en entête de colonne fond jaune, texte rouge dans cet exemple).

| 📲 (  | 📲 CIS - Travail sur Liste de noms.xls                                                                                                   |              |              |                       |     |                    |                   |  |
|------|----------------------------------------------------------------------------------------------------|--------------|--------------|-----------------------|-----|--------------------|-------------------|--|
|      | A                                                                                                    | В            | C            | D                     | E   | F                  | G                 |  |
| 1    | Sexe                                                                                                    | Prenom       | Nom          | Adresse               | Num | NP                 | Localite          |  |
| 8    | M.                                                                                                    | Paul-André   | Barard       | Place Centrale        | 4   | 1884               | Villars-sur-Ollon |  |
| 9    | M.                                                                                                    | Michel       | Barion       | Route de la Crettaz   | 34  | 1862               | Comballaz         |  |
| 10   | M.                                                                                                    | Joël         | Barman       | Route de Champex      | 25  | 8957               | Spreitenbach      |  |
| 11   | M.                                                                                                    | Luc          | Barthoud     | Rue de la plage       | 27  | 74940              | Annecy-le-Vieux   |  |
| 12   | Mme                                                                                                    | Marianne     | Barthoud     | Langäkeratrasse       | 48  | 1871               | Choëx             |  |
| ' Cr | <b>Créer nouveau</b> " Cette " <b>base de données</b> " peut-être directement crée (format dBaseIII ) par le programme Avery Design Pro |              |              |                       |     |                    |                   |  |
| " Cr | éer à p                                                                                                    | partir de MS | ermet de tra | nsformer une "base de | dor | n <b>ées</b> " . E | EXCEL (.xls) en   |  |

**Excel**..." (dBaseIII), format utilisable par le programme Avery Design Pro

"Ouvrir ..." Permet d'utiliser une "base de données " existante.

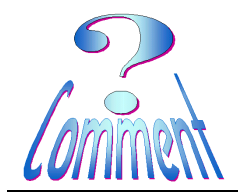

## Imprimer des étiquettes par publipostage

Créer une "Base de données" directement avec le programme AVERY DESIGN PRO

| A l'ouverture du menu |
|-----------------------|
| " Base de données "   |
| choisir :             |

- " Créer nouveau... " et, ensuite
- (1xG) sur le bouton

#### "Définir un nom de base de données"

| Créer une nouvelle base de données 🛛 🔀                                                                                                    |                                                                                      |                    |      |  |  |  |  |  |
|----------------------------------------------------------------------------------------------------|--------------------------------------------------------------------------------------|--------------------|------|--|--|--|--|--|
| Définir un nom de base de données Entrez un nom pour votre nouvelle base de données et spécifiez le dossier dans lequel vous souhaitez la stocker. |                                                                                      |                    |      |  |  |  |  |  |
| □ 2. Entrer les                                                                                                    | noms de champ                                                                        | et les paramètres— |      |  |  |  |  |  |
|                                                                                                    | Créez les champs de votre nouvelle base de données (par exemple, nom, adresse, etc.) |                    |      |  |  |  |  |  |
| - 3. Entrer les                                                                                                    | données                                                                              |                    |      |  |  |  |  |  |
| Entrez vos données dans les nouveaux champs<br>pour terminer la base de données et la lier au<br>document actif.                                   |                                                                                      |                    |      |  |  |  |  |  |
|                                                                                                    |                                                                                      | Annuler            | Aide |  |  |  |  |  |

Bien situer le bon dossier (la "Cible ") de l'enregistrement

..et lui donner un nom reconnaissable.

| 🌲 Enregistrez la b | ase de données dBASE sous                      | ×           |
|--------------------|------------------------------------------------|-------------|
| Enregistrer dans : | 퉬 Dans Avery Design Pro pour éti 🔽 📀 彦 📂 🛄 🗸   |             |
| Nom 🔶 👻 Date       | d…   ▼   Type   ▼   Taille   ▼   Mots-clés   ▼ |             |
|                    |                                                |             |
|                    |                                                |             |
|                    |                                                |             |
|                    |                                                |             |
|                    |                                                |             |
| Nom du fichier :   | Mes adresses                                   | Enregistrer |
| Type :             | Fichiers dBASE III (*.dbf)                     | Annuler     |
|                    |                                                | Aide        |

Le fichier est créé et classé il va falloir maintenant l'organiser...

(1xG) sur le bouton

"Entrer les noms des champs et les paramètres"

| Créer une nouvelle base de données 🛛 🔀 |                                                                                                    |  |  |  |  |  |  |
|----------------------------------------|----------------------------------------------------------------------------------------------------|--|--|--|--|--|--|
| 1. Définir un                          | nom de base de données<br>Entrez un nom pour votre nouvelle base de<br>données et spécifiez le dossier dans lequel vous<br>souhaitez la stocker.<br>Fichier: D:\Mes Documents\@DatasVs\ Data |  |  |  |  |  |  |
| 2. Entrer les                          | noms de champ et les paramètres                                                                                                    |  |  |  |  |  |  |
|                                        | Créez les champs de votre nouvelle base de données (par exemple, nom, adresse, etc.)                                                                                                    |  |  |  |  |  |  |
| 3. Entrer les                          | données                                                                                                    |  |  |  |  |  |  |
|                                        | Entrez vos données dans les nouveaux champs<br>pour terminer la base de données et la lier au<br>document actif.                                                                             |  |  |  |  |  |  |
|                                        | Annuler Aide                                                                                                    |  |  |  |  |  |  |

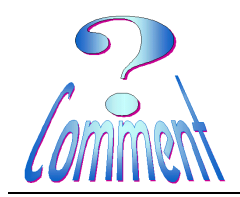

Page 4 de 13 24.01.2011

# Imprimer des étiquettes par publipostage

Dans la fenêtre " **Paramètres de champ** " il faut définir la structure du " champ "

| Créer des champs de base      | e de données                                      | × |
|-------------------------------|---------------------------------------------------|---|
| Nom de champ                  | Type de donné Longueur Décimales Insérer un champ |   |
| Paramètres de c               | champ X                                           |   |
| Nom du champ :                | Longueur du 30                                    | 1 |
| Type de données<br>du champ : | Texte Décimales : D                               |   |
|                               | Ajouter Fermer Aide her tout                      |   |
|                               | 🔽 Champ balise                                    |   |
| ,                             | OK Annuler Aide                                   |   |
|                               |                                                   |   |

Ici, par exemple, le champ " **Nom** " est prévu pour un nombre maximal de 30 caractères et que le type des données sera sous forme de texte

(1xG) sur " Ajouter "

| réer des champs de base             | e de données  |                |           |          | x           |
|-------------------------------------|---------------|----------------|-----------|----------|-------------|
|                                     |               |                |           |          |             |
| Nom de champ                        | Type de donné | Longueur       | Décimales | Insérer  | r un champ  |
|                                     |               |                |           | . N      | lodifier    |
|                                     |               |                |           |          |             |
| Paramètres de champ                 |               |                |           | <u>×</u> | -           |
| Nom du champ : Nom                  | Lo<br>ch      | ngueurdu 🛛 📑   | 30 📫      | S        | upprimer    |
| Type de données<br>du champ : Texte | ▼ De          | écimales : 🛛 🛛 |           | Sup      | primer tout |
|                                     | Ajouter       | Fermer         | Aide      | ] Ch     | amp balise  |
|                                     |               | ОК             | Annuler   |          | Aide        |

... un deuxième, champ " **Prenom**" a déjà été créé...

...et le 3<sup>ème,</sup> " **Adresse** ", est prévu pour un nombre maximal de 45 caractères et que le type des données sera sous forme de texte

(1xG) sur " Ajouter "

| réer              | des champs de ba                                                   | se de données                   |                                                 |                     | ×                            |
|-------------------|--------------------------------------------------------------------|---------------------------------|-------------------------------------------------|---------------------|------------------------------|
| Nor<br>Nor<br>Pre | n de champ<br>n<br>nom                                             | Type de donné<br>Texte<br>Texte | Longueur<br>30<br>30                            | Décimales<br>O<br>O | Insérer un champ<br>Modifier |
|                   | Paramètres de c<br>Nom du champ :<br>Type de données<br>du champ : | hamp<br>Adresse<br>Texte 💌      | Longueur du<br>champ :<br>Décimales :<br>Fermer | 45                  |                              |
|                   |                                                                    |                                 | ОК                                              | Annuler             | Aide                         |

Page 5 de 13 24.01.2011

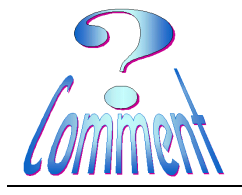

# Imprimer des étiquettes par publipostage

Les champs ont été créés...avec des longueur différentes selon le contenu prévu.

(1xG) sur " OK "

| C | réer des champs de base                                 | e de données                                               |                                       |                               | ×                                                                           |
|---|---------------------------------------------------------|------------------------------------------------------------|---------------------------------------|-------------------------------|-----------------------------------------------------------------------------|
|   | Nom de champ<br>Nom<br>Prenom<br>Adresse<br>NP<br>Ville | Type de donné<br>Texte<br>Texte<br>Texte<br>Texte<br>Texte | Longueur<br>30<br>30<br>45<br>8<br>20 | Décimales<br>0<br>0<br>0<br>0 | Insérer un champ<br>Modifier<br>Supprimer<br>Supprimer tout<br>Champ balise |
|   |                                                         |                                                            | OK                                    | Annuler                       | Aide                                                                        |

#### La "Base de données" est maintenant créé, il va falloir maintenant l'alimenter ...

(1xG) sur le bouton

#### "Entrer des données"

| Créer une nouvelle base de données 🛛 🔀                                                                                                    |  |  |  |  |  |
|----------------------------------------------------------------------------------------------------|--|--|--|--|--|
| Définir un nom de base de données Entrez un nom pour votre nouvelle base de données et spécifiez le dossier dans lequel vous souhaitez la stocker. |  |  |  |  |  |
| Fichier: D:\Mes Documents\@ DatasVs\ Data                                                                                                    |  |  |  |  |  |
| 2. Entrer les noms de champ et les paramètres                                                                                                    |  |  |  |  |  |
| Créez les champs de votre nouvelle base de données (par exemple, nom, adresse, etc.)                                                               |  |  |  |  |  |
| 3. Entrer les données                                                                                                    |  |  |  |  |  |
| Entrez vos données dans les nouveaux champs<br>pour terminer la base de données et la lier au<br>document actif.                                   |  |  |  |  |  |
| Annuler Aide                                                                                                    |  |  |  |  |  |

#### La fenêtre

" Modifier l'enregistrement " s'ouvre...

Il faut maintenant entrer les données dans les champs prévus

| Nom     |          |       | Fermer                |
|---------|----------|-------|-----------------------|
| Prenom  |          |       | Nouvel enregistrement |
| Adresse |          |       | Dupliquer             |
| NP      |          |       | Supprimer             |
| Ville   |          |       | Restaurer             |
|         |          |       | Rechercher            |
|         |          |       | Aide                  |
|         |          | -     |                       |
|         | <b>H</b> | <br>1 | I Balise              |

Page 6 de 13 24.01.2011

### Imprimer des étiquettes par publipostage

Les données du 1<sup>er</sup> enregistrement sont entrées, ....passer au 2ème en cliquant (1xG) sur " **Nouvel enregistrement** " ....et ainsi de suite

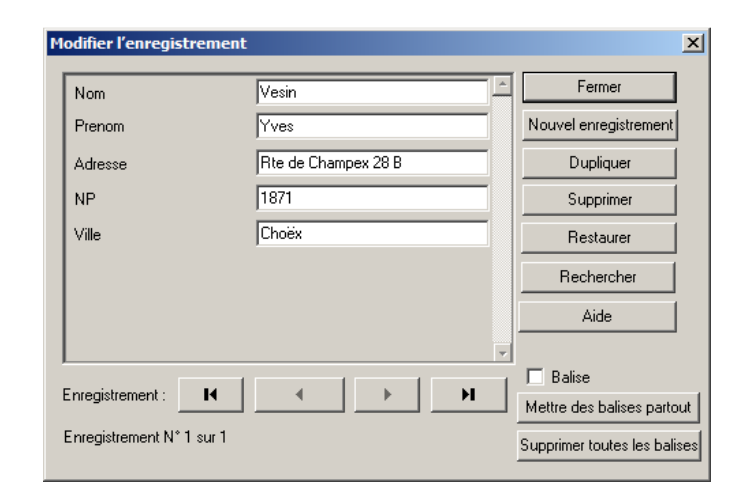

Tous les enregistrements sont entrés il faut maintenant les insérer sur l'étiquette choisie

...pour cela, dans la fenêtre "Insérer un champ" il faut sélectionner un "Nom de champ" et (1xG) sur le bouton "Insérer"

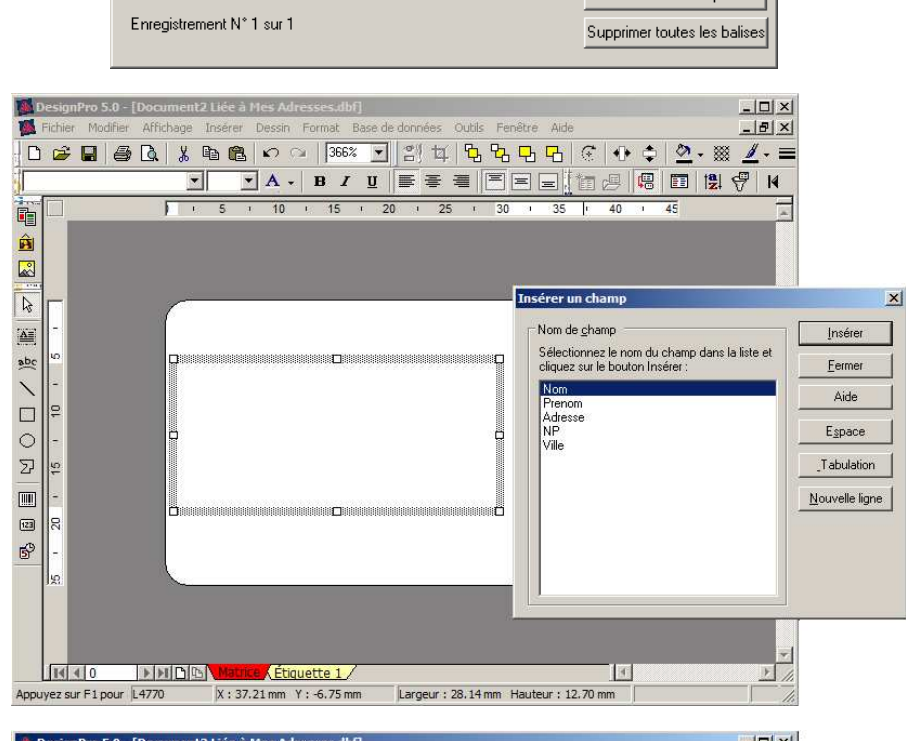

...les champs apparaissent sur l'étiquette.

Si nécessaire il est possible de modifier le placement des champs dans le cadre pointillé

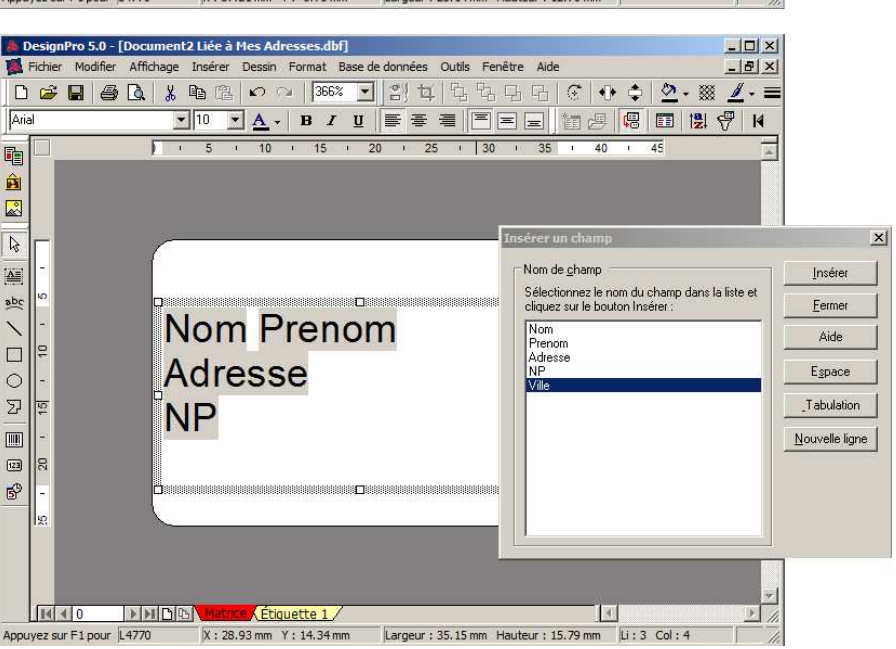

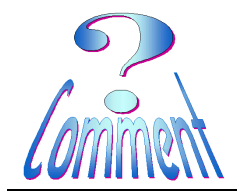

### Imprimer des étiquettes par publipostage

Les "**champs**" sont maintenant disposés sur l'étiquette ils préfigurent le placement des enregistrements contenus dans la " **Base de données**"

...pour visualiser clairement les enregistrements on peut, dans le menu "**Base de données**", activer l'option "**Afficher les** enregistrements "

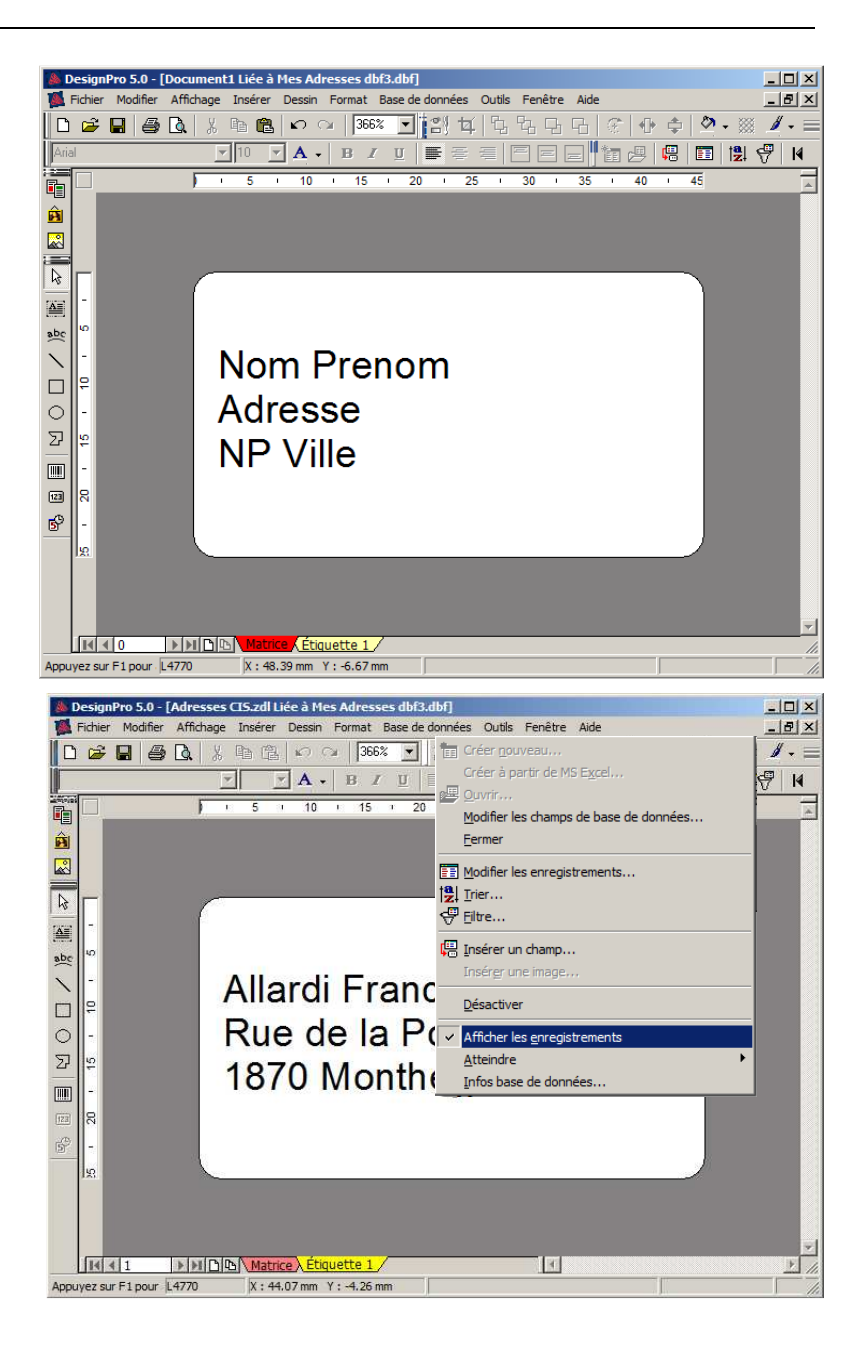

De

# Imprimer des étiquettes par publipostage

On peut aussi visualiser la future impression sur la page A4 par le Menu

#### "Fichier "

et

" Aperçu avant l'impression "

|              | 🌺 DesignPro 5.0 - [Adresses CIS.zdl Liée à Mes Adresses dbf3.dbf]                                                                                                    |             |
|--------------|----------------------------------------------------------------------------------------------------|-------------|
|              | Kichier Modifier Affichage Insérer Dessin Format Base de données Outils Fenêtre Aide                                                                                                    | _ 8 ×       |
|              | [ Nouveau → 366% ▼ 割体保守守令 + + +                                                                                                    | ≫ • ⊗ ∦ • ≡ |
| -            |                                                                                                    |             |
|              | Eermer 15 + 20 + 25 + 30 + 35 + 40 + 45                                                                                                    |             |
|              | Enregistrer Ctrl+S                                                                                                    | -           |
|              | Enregistrer sous                                                                                                    |             |
|              | Changer le modèle                                                                                                    |             |
| ſ            | Acquérir +                                                                                                    |             |
|              | Laz Calibrer Imprimante                                                                                                    | 8           |
|              | Aperçu avant impression                                                                                                    |             |
|              | Timprimer Ctrl+P                                                                                                    |             |
|              | Envoyer un message                                                                                                    |             |
|              | Propriétés                                                                                                    |             |
|              |                                                                                                    |             |
|              | 2 Clients Valiardin.zdl                                                                                                    |             |
|              | III 3 Clients Valjardin.zdl                                                                                                    |             |
|              | 4 Etiquette autocollante tissus L4737.zdl                                                                                                    |             |
|              | Quitter                                                                                                    |             |
| -            |                                                                                                    | 8           |
|              |                                                                                                    |             |
| 4            | Affiche un aperçu ave L4770 X : 4.07 mm Y : -6.75 mm                                                                                                    | 11          |
| ignPro 5.0 - | [Adresses CIS.zdl Liée à Mes Adresses dbf3.dbf]                                                                                                    | - 🗆 ×       |
|              |                                                                                                    |             |
| Paramètres   | 🖌 🜗 🛛 🖊 🕶 Fermer Légende                                                                                                    |             |
|              |                                                                                                    |             |
|              |                                                                                                    |             |
|              |                                                                                                    |             |
|              |                                                                                                    |             |
|              | Alexil Persenten Advertig Jacob av Canada Advertigen Advertigen Ad |             |
|              | CT Verifier CT Verifier CT Verifier                                                                                                    |             |
|              | ferretariuman Brasilana Brasilania Brasilani                                                                                                    |             |
|              | Lang Landraw Rada da la Cauna. Pina Carinta Rada da Changas<br>1975 Martiny 74 60 Manany 1989 Manany 1989 Martin Changas                                                                                                    |             |
|              |                                                                                                    |             |
|              | Las la militária de la decidada en la constructiona de la decidada de la decidada de constructiva de la decidada de constructiva de constructiva de constructi |             |

" **Aperçu avant l'impression** " montre la disposition des étiquettes sur la page **A4** et encadre (en vert), les enregistrements qui dépassent le format de son étiquette

|                      | Aller di Parsan ka<br>Rada da Pasta<br>1975 Marikay      | Storp in Jacob un<br>Roads in Care<br>1975 Marting                          | Colori Jaw Gana<br>Rasia Chailes<br>Chi Mariky      | Anadarya Manada<br>Rasin la ginga<br>1952 Lauranya                           |  |
|----------------------|----------------------------------------------------------|-----------------------------------------------------------------------------|-----------------------------------------------------|------------------------------------------------------------------------------|--|
|                      | Ageneratus (Janguan<br>Langti kato (man<br>1975 Mani kay | Rate of Januar<br>Rate de la Course<br>24 40 Manany                         | Read Packasia<br>Pier Contain<br>Obi Villerau - Che | Terner Juli<br>Rada da Champas<br>BIF Syndianiash                            |  |
|                      | Rachard Const<br>Clause<br>2020 Sale Carls               | Baladis di Rugar<br>Randon Lancellino<br>1971 Circle                        | Belaganka Jaw Barand<br>Repiesas<br>RE Vena         | Regional Ida<br>Regional Ida<br>Regional Ida<br>Regional Ida<br>Regional Ida |  |
|                      | Raylan Maliy<br>Lang Diana Kana<br>2010 Magabang         | Region Online<br>Region Delana<br>Region de la Caureau<br>2001 de Jacobiero | Bargar Plana<br>Rada da Champan<br>GTE Manikay      | Devenie Jaarvie de<br>Clause<br>1971 Chata                                   |  |
|                      | Barda (para Stala<br>17 Barda<br>1871 Chata              | Barball' Statur<br>Randon Pigenan<br>1979 Trablemeth                        | Statyp.                                             | Barbard Malarea<br>Lang Stan Inna<br>1971 Chaile                             |  |
|                      | Racio Stinador<br>Rodas Lanavilian<br>2000 Carabia       | Easternatio Charly<br>Radia da la Cauran<br>1971 Chata                      | Barlanski Pranik<br>Rođeni Chempin<br>Gar Vily      | Eduction Stighten<br>Clause<br>1971 Chata                                    |  |
|                      | Receibte Ceid<br>Replace<br>REC Mass                     | Ensisted Jacob Plana<br>Roads in Version<br>CE Renam                        | Resident Vielle<br>Place Controls<br>1970 Marthey   | De Hans Sinds<br>Charle de Palay<br>GM Las Claise                            |  |
|                      | Barang Cartal<br>Charle da Palay<br>1970 Mariley         |                                                                             |                                                     |                                                                              |  |
|                      |                                                          |                                                                             |                                                     |                                                                              |  |
|                      |                                                          |                                                                             |                                                     |                                                                              |  |
|                      |                                                          |                                                                             |                                                     |                                                                              |  |
| puyez sur F1 pour L4 | 770                                                      |                                                                             |                                                     |                                                                              |  |
|                      |                                                          |                                                                             |                                                     |                                                                              |  |

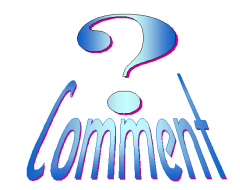

Imprimer des étiquettes par publipostage

...et tous ces éléments seront disposés dans le format de l'étiquette...

|                                                                                                    | Imprimer ? X                                                                                                    |
|----------------------------------------------------------------------------------------------------|----------------------------------------------------------------------------------------------------|
| pour les imprimer                                                                                             | Imprimante Base de données                                                                                                    |
| Menu " <b>Fichier</b> ">>" <b>Imprimer</b> "                                                                  | Nom : HPLaserJet5   Statut: Prêt   Emplacement : USB002   Entrez la commande suivante : HP LaserJet 5   Commentaire : Commentaire :                                                                                                    |
| si besoin déterminer le nombre de<br>mêmes étiquettes à imprimer<br>et, en passant par le Menu<br>"Fichier">> | B   Sélection   Nombre de copies     Image: Constant   Image: Combine de chaque ?   Image: Combine de chaque ?     Image: Comparison de chaque ?   Image: Comparison de chaque ?   Image: Comparison de chaque ?     Image: Comparison de chaque ?   Image: Comparison de chaque ?   Image: Comparison de chaque ?     Image: Comparison de chaque ?   Image: Comparison de chaque ?   Image: Comparison de chaque ?     Image: Comparison de chaque ?   Image: Comparison de chaque ?   Image: Comparison de chaque ?     Image: Comparison de chaque ?   Image: Comparison de chaque ?   Image: Comparison de chaque ?     Image: Comparison de chaque ?   Image: Comparison de chaque ?   Image: Comparison de chaque ?     Image: Comparison de chaque ?   Image: Comparison de chaque ?   Image: Comparison de chaque ?     Image: Comparison de chaque ?   Image: Comparison de chaque ?   Image: Comparison de chaque ?     Image: Comparison de chaque ?   Image: Comparison de chaque ?   Image: Comparison de chaque ?     Image: Comparison de chaque ?   Image: Comparison de chaque ?   Image: Comparison de chaque ?     Image: Comparison de chaque ?   Image: Comparison de chaque ?   Image: Comparison de chaque ?     Image: Comparison de chaque ?   Image: Comparison de chaque ?   Ima |
| "Aperçu avant impression"                                                                                     | Aperçu avant impression OK Annuler Aide                                                                                                    |
| départ de l'impression.<br>Pour imprimer un nombre détermin<br>de la                                          |                                                                                                    |
| et sous " <b>Options</b> "<br>on détermine l'étiquette de départ<br>de l'impression.                          | Découpage     Découpage     Étalement de la couleur pour list     découpage :     0.00 mm     0.00 mm     123     Impression     123     Ordre de remplissage                                                                                                    |
|                                                                                                    | Easy Peel Repères de rogne : Aucun                                                                                                    |
|                                                                                                    | Aperçu avant impression OK Annuler Aide                                                                                                    |

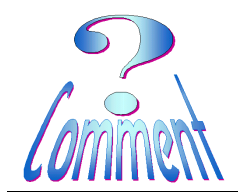

Page 10 de 13 24.01.2011

# Imprimer des étiquettes par publipostage

| Options d'impression                                                                                                    | X                                                                                                    |
|----------------------------------------------------------------------------------------------------|----------------------------------------------------------------------------------------------------|
| Position de départ<br>Cliquez sur le panneau où vous<br>voulez que l'impression démarre<br>ou entrez le numéro du panneau :<br>Position de<br>départ :<br>Ordre de remplissage<br>Easy Peel<br>Aperçu avant impression | Échelle<br>Horizontale : 100.0<br>✓<br>Verticale : 100.0<br>✓<br>2<br>Découpage<br>Étalement de la couleur pour le<br>découpage :<br>0.00 mm<br>✓<br>Impression<br>Trier<br>12<br>31<br>23<br>Inverser<br>12<br>31<br>23<br>Repères de rogne : Aucun |
|                                                                                                    |                                                                                                    |

Page 11 de 13 24.01.2011

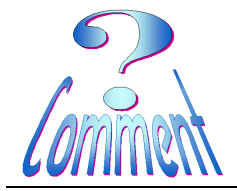

# Imprimer des étiquettes par publipostage

| 🌲 DesignPro 5.0 - [Adr | esses CIS.z                                          | dl Liée à Me                                                  | s Adresses                                              | dbf3.dbf]                                                  |   |
|------------------------|------------------------------------------------------|---------------------------------------------------------------|---------------------------------------------------------|------------------------------------------------------------|---|
| Paramètres 🖣           |                                                      | 48% 💌                                                         | Fermer Lé                                               | gende                                                      |   |
|                        |                                                      |                                                               |                                                         |                                                            | 7 |
|                        |                                                      |                                                               |                                                         |                                                            |   |
|                        |                                                      |                                                               |                                                         | ]                                                          |   |
|                        |                                                      |                                                               |                                                         |                                                            |   |
|                        |                                                      |                                                               |                                                         | Allerati Procession                                        |   |
|                        | <u> </u>                                             | ļ                                                             | <u> </u>                                                | CT Verting                                                 |   |
|                        | Adam in Jacoban<br>Randa in Care<br>1970 Marilley    | Cahari Jane Canan<br>Results Cilarita<br>1975 Marikay         | Annelie yn Manaelle<br>Roede is glege<br>1953 Le caerne | Aprilandia 73 magana<br>La ng Stana kanan<br>1970 Manifesy |   |
|                        | Edward Januar<br>Rode de la Course<br>2000 Manany    | Record Pack-Social<br>Mean Controls<br>1934 Villeonus - Olian | Berner Johl<br>Rede de Changes<br>2017 Spreiteriet      | EntersiConti<br>Classi<br>2000 Sold Carls                  |   |
|                        | Edulard Report<br>Restautorentiken<br>1271 Circle    | Edugaria Jan Carned<br>Regiment<br>CE Vien                    | England Ide<br>Roda in glage<br>1933 Calenday           | Englantially<br>Largitization on<br>2012 Vegalance         |   |
|                        | Region Datase<br>Resta da la Casana<br>2001 - Sasana | Bargar Plana<br>Rada da Champes<br>1970 Marikay               | Barraria Jaawinsia<br>Misard<br>1971 Chata              | Entriper State<br>Classif<br>CTI Chain                     |   |
|                        | Berkell States<br>Reader Figure<br>1973 Trakkererk   |                                                               | Barihasi Matawa<br>Langi barahasa<br>1971 Chata         | Rada Silandar<br>Radas Lanadian<br>2000 Canada             |   |
|                        | Emismolis Charly<br>Radada is Cauma<br>1971 Chaile   | Randa da Champia<br>Rada da Champia<br>Rada da Champia        | Balambas Bilghana<br>Mitand<br>1971 Chata               | Readstrational<br>Registration<br>CEL Viene                |   |
|                        | Endered Jaco Plana<br>Rasia la Versión<br>GE Rasan   | Electrical Visitia<br>Place Endela<br>1975 Marilley           | Ele Hara & wini<br>Chamle de Parley<br>1871 Las Clatter | Elenary Contai<br>Chanle de Parley<br>GTC Manikey          |   |
|                        |                                                      |                                                               |                                                         |                                                            |   |
| Appuyez sur F1 pour    | 0                                                    |                                                               |                                                         |                                                            |   |

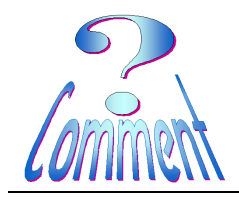

# Imprimer des étiquettes par publipostage

|                                                                                                    | Imprimer ?                                                                                                    | ×I |
|----------------------------------------------------------------------------------------------------|----------------------------------------------------------------------------------------------------|----|
| Pour imprimer un nombre<br>déterminé de la<br><u>même étiquette</u><br>on modifie le nombre de       | Imprimante     Nom :   HP LaserJet 5 (Copie 1)     État :   Prêt     Emplacement :   USB002     Type :   HP LaserJet 5     Commentaire :   Options                                                                                                    | ]  |
| copies                                                                                               | Sélection   Nombre de copies        • Tout      • Combien de chaque ?        • Courant      • Feuilles        • Matrice      • Copies : 21         • Gamme :      • Copies : 21         • Entrez les numéros et/ou gammes séparés       • Copies : 21 |    |
| et sous " <b>Options</b> "<br>on détermine l'étiquette de<br>départ de l'impression.                 | par un caractère séparateur. Par ex. 1,3,5-12   Aperçu avant impression   OK   Annuler   Aperçu avant impression   Options d'impression   Position de départ   Échelle   Cliquez sur le papreau où vous                                               | ×  |
| Pour des raisons pratiques il<br>est conseillé de débuter les<br>impressions par le bas des<br>pages | Verticale :   100.0     Verticale :   100.0     Verticale :   100.0     Découpage     Étalement de la couleur pour le découpage     0.00 mm     0.00 mm     123     169                                                                               |    |

Ordre de remplissage

Aperçu avant impression

🔲 Remplissage vers le bas

Repères de rogne : Aucun

Annuler

ΟK

•

Aide

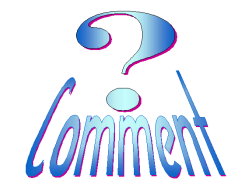

Imprimer des étiquettes par publipostage